# Cómo traducir una página web

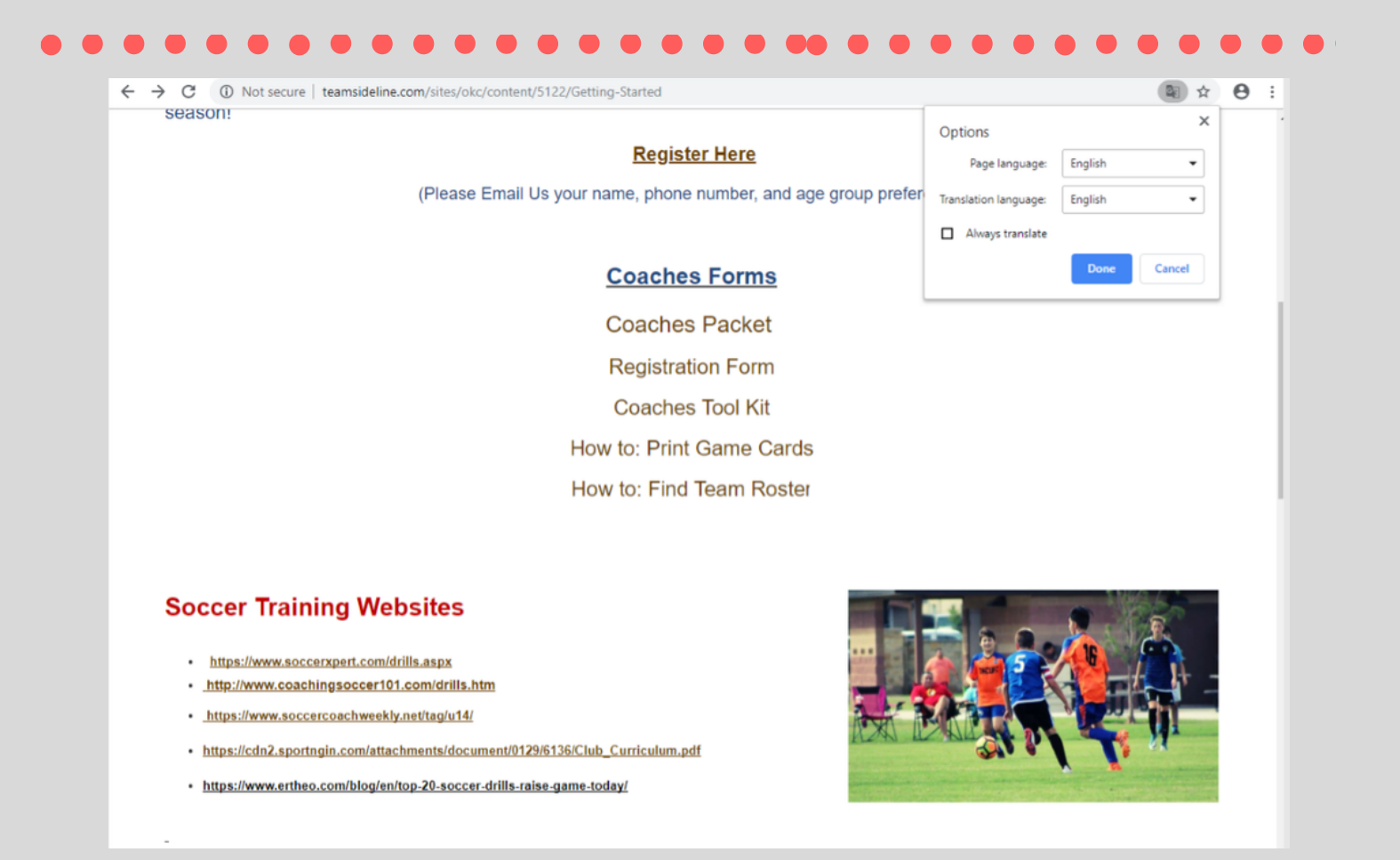

Si tiene alguna pregunta, no dude en comunicarse con el Coordinador del programa. Ryan Richter | 405.297.3169 | Ryan.richter@okc.gov

# Paso uno: haga clic derecho en el espacio en blanco área cerca del texto y seleccione el "Translate to..."

### **OKC United Futbol Club**

#### **OKCUFC Coaches Resources**

Our amazing program is run by our helpful volunteer coaches, who put in the time to teach the new generation of soccer players. We are always looking for more coaches to assist on Soccer teams each season. Register now for the upcoming season!

#### Register Here

(Please Email Us your name, phone number, and age group preference)

#### **Coaches Forms**

#### **Coaches Packet**

- Registration Form
- Coaches Tool Kit

How to: Print Game Cards

How to: Find Team Roster

### **Soccer Training Websites**

- <u>https://www.soccerxpert.com/drills.aspx</u>
- <u>http://www.coachingsoccer101.com/drills.htm</u>
- https://www.soccercoachweekly.net/tag/u14/

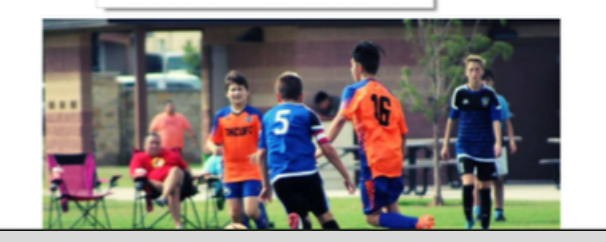

| Back                 | Alt+Left Arrow  |  |
|----------------------|-----------------|--|
| Forward              | Alt+Right Arrow |  |
| Reload               | Ctrl+R          |  |
| Save as              | Ctrl+S          |  |
| Print                | Ctrl+P          |  |
| Cast                 |                 |  |
| Translate to English |                 |  |
| View page source     | Ctrl+U          |  |
| Inspect              | Ctrl+Shift+I    |  |

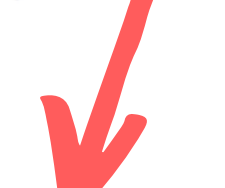

## Si esto ocurre, seleccione las "Options" botón.

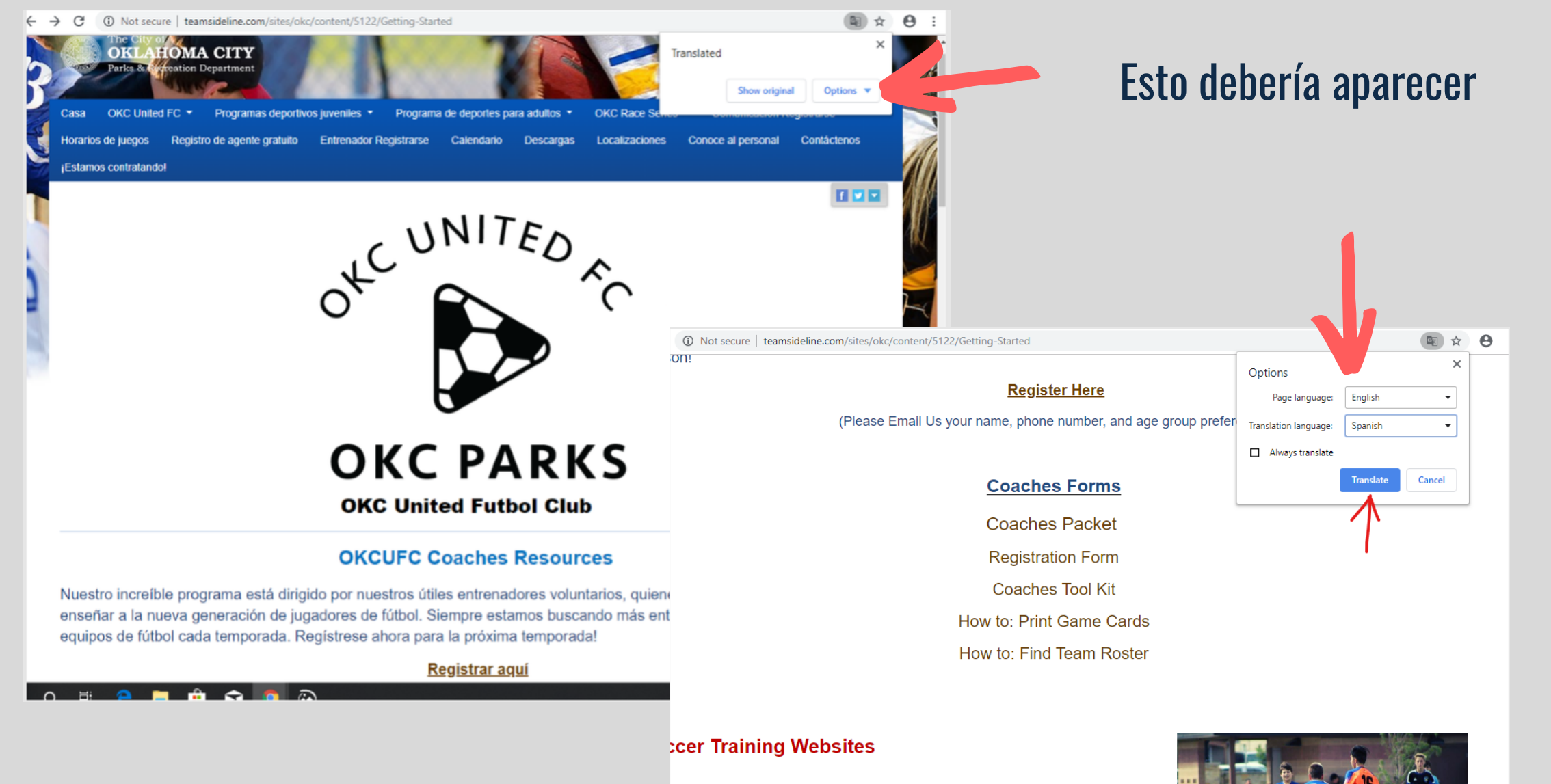

https://www.soccerxpert.com/drills.aspx http://www.coachingsoccer101.com/drills.htm

## Paso dos: Siguiente frente a Idioma de traducción, haga clic en el botón desplegable

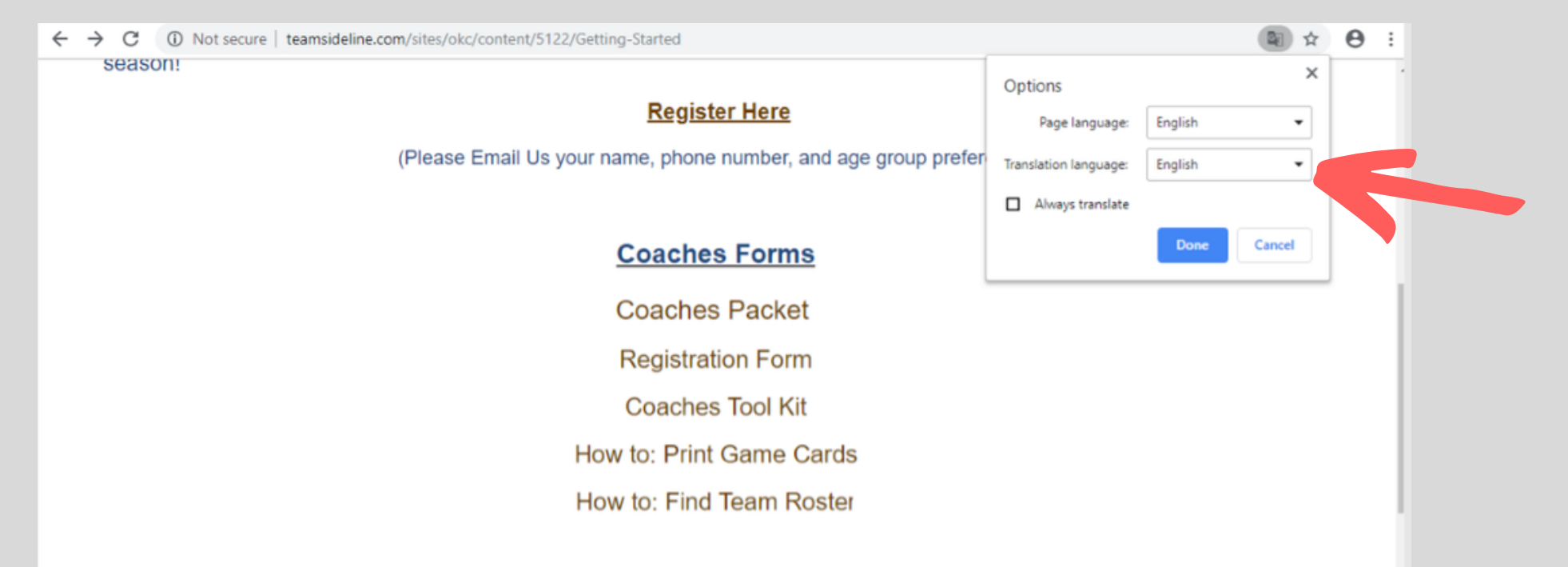

### **Soccer Training Websites**

- https://www.soccerxpert.com/drills.aspx
- http://www.coachingsoccer101.com/drills.htm
- <u>https://www.soccercoachweekly.net/tag/u14/</u>
- https://cdn2.sportngin.com/attachments/document/0129/6136/Club\_Curriculum.pdf
- https://www.ertheo.com/blog/en/top-20-soccer-drills-raise-game-today/

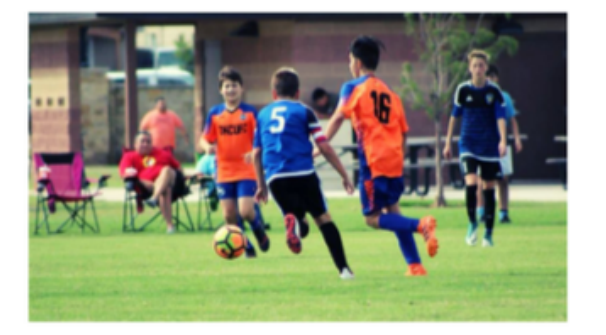

## Paso tres: Selecciona el idioma de tu elegir.

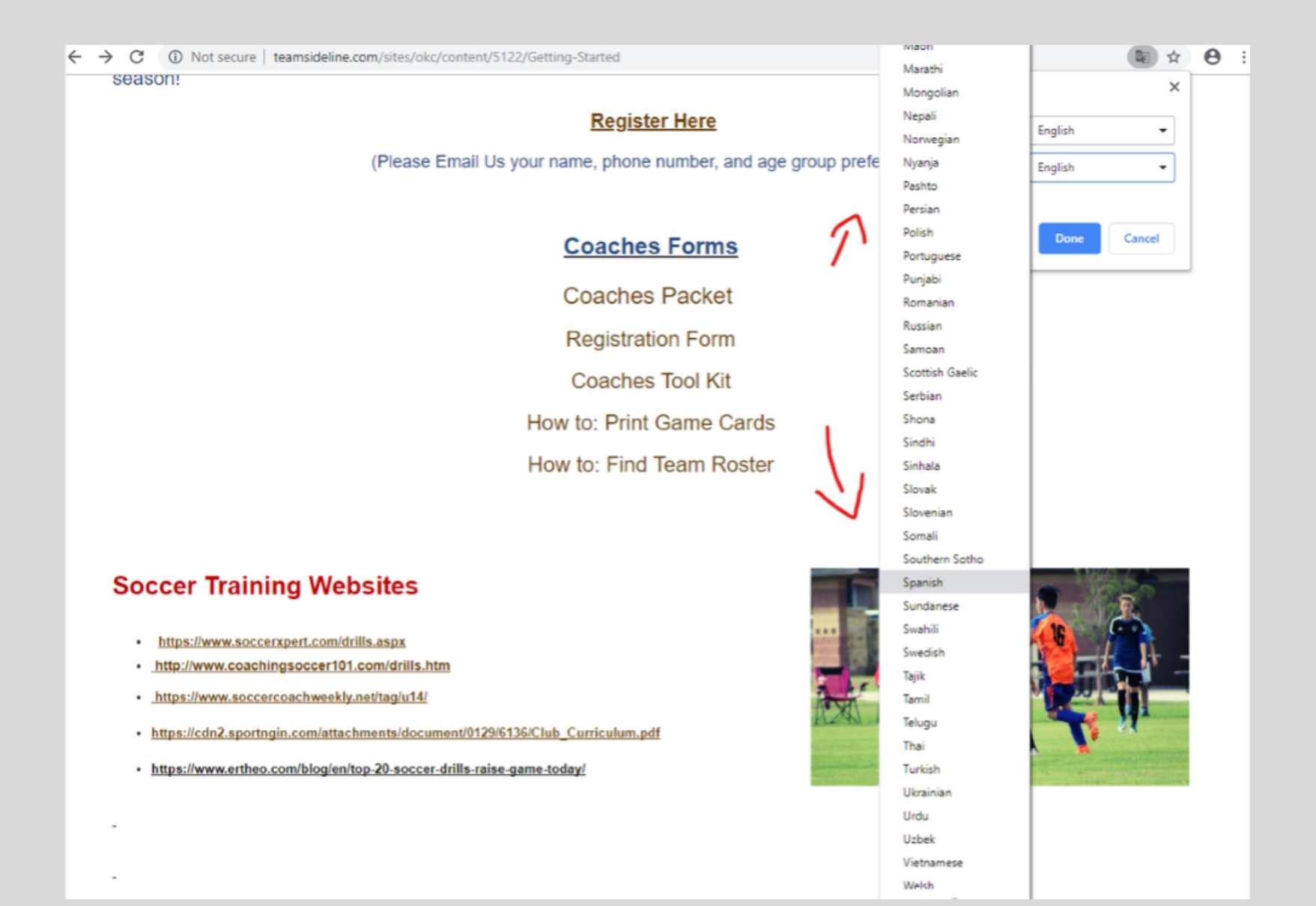

## Paso cuatro: Seleccione Traducir

| Not secure   teamsideline.com/sites/okc/content/5122/Getting-Started |                                      | ₫ ☆    | Θ |
|----------------------------------------------------------------------|--------------------------------------|--------|---|
| on!                                                                  | Options                              | ×      |   |
| <u>Register Here</u>                                                 | Page language: English               | •      |   |
| (Please Email Us your name, phone number, and age group              | prefer Translation language: Spanish | •      |   |
|                                                                      | Always translate                     |        |   |
| Coaches Forms                                                        | Translate                            | Cancel |   |
| Coaches Packet                                                       | $\uparrow$                           |        |   |
| Registration Form                                                    |                                      |        |   |
| Coaches Tool Kit                                                     |                                      |        |   |
| How to: Print Game Cards                                             |                                      |        |   |
| How to: Find Team Roster                                             |                                      |        |   |
|                                                                      |                                      |        |   |
|                                                                      |                                      |        |   |
| cer Training Websites                                                |                                      | 1665   |   |

https://www.soccerxpert.com/drills.aspx http://www.coachingsoccer101.com/drills.htm

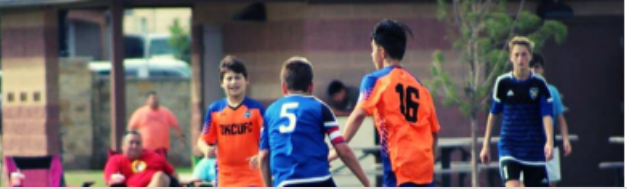

# La página debe estar completamente traducida. Si le gustaría volver a su formato original, simplemente actualice el página o seleccione "Show original".

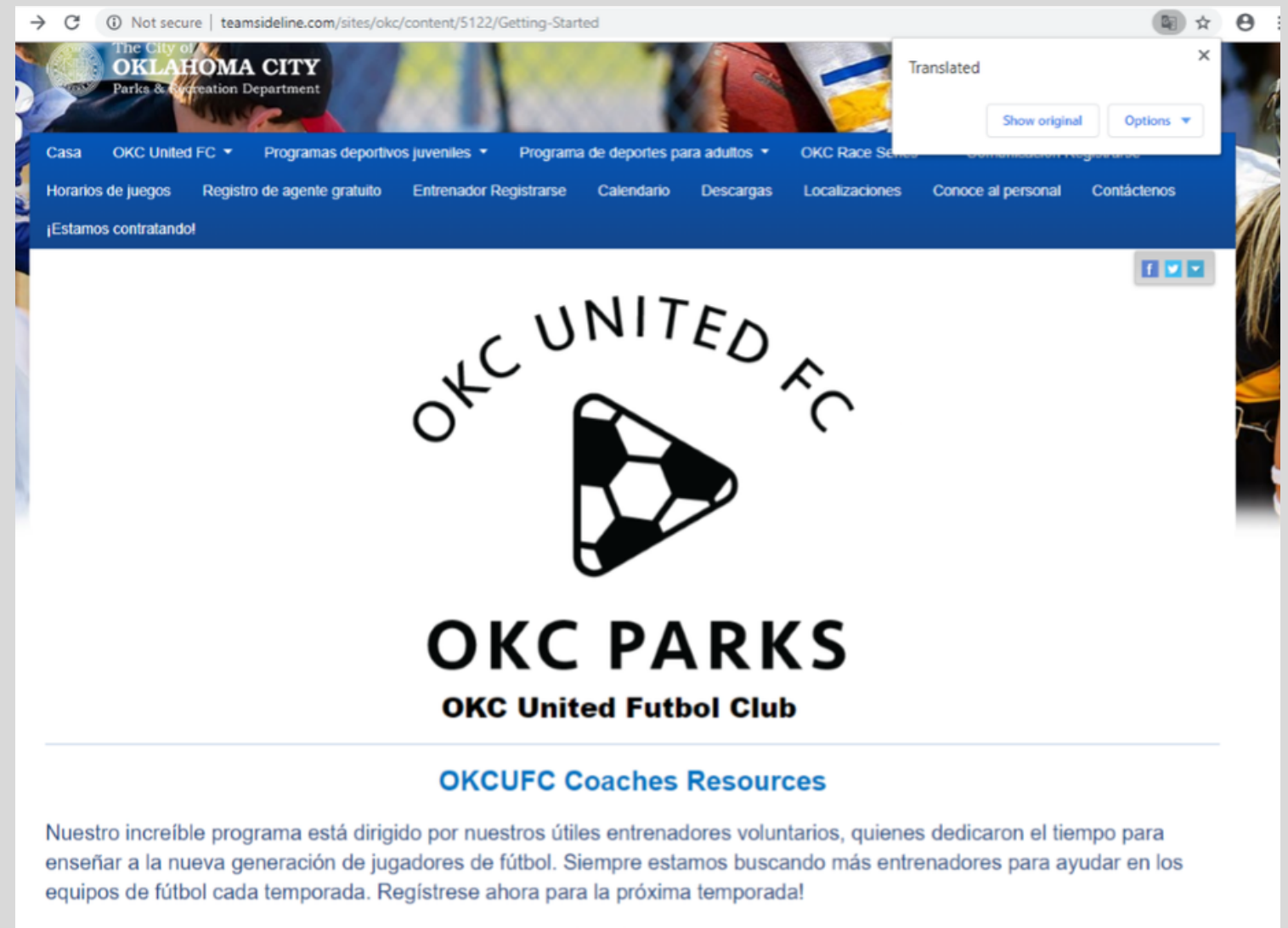

Registrar aquí